NUMWORKS

# NumWorks NC Exam Mode

Note: the operating system must be greater than or equal to 22.2.0

NumWorks has a special mode that students and teachers can initiate to prepare a calculator for testing in North Carolina. This feature is called "**NC exam mode**". This feature temporarily disables specific applications and features. It also clears all memory, data, and unofficial applications .

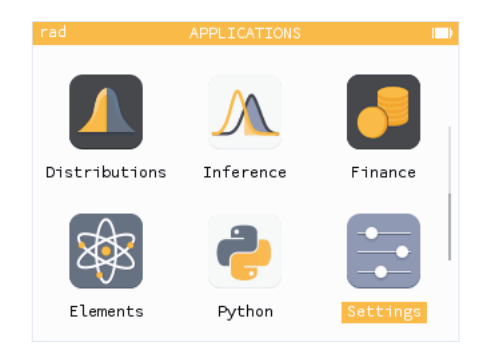

1. Navigate to the last application, **Settings**.

## Before testing - Enabling NC exam mode

| rad    | SETTING     | S               |  |
|--------|-------------|-----------------|--|
| Bright | tness       |                 |  |
| Pythor | n font size | e Large )       |  |
| Langua | age         | English 🌶       |  |
| Counti | ry          | United States 🌶 |  |
| Test r | mode        |                 |  |
| About  |             | )               |  |
|        |             |                 |  |

2. Navigate down and press the right arrow or OK to enter **Test mode**.

| ra | ad SETTINGS   | I   |  |
|----|---------------|-----|--|
|    | Test mode     |     |  |
|    |               |     |  |
|    | Exam mode     | . • |  |
|    | Press-to-test | ►   |  |
|    |               |     |  |
|    |               |     |  |
|    |               |     |  |
|    |               |     |  |

3. Select Exam mode.

| rad      |                 |  |
|----------|-----------------|--|
|          | Test mode       |  |
|          | Exam mode       |  |
| Activate | STAAR exam mode |  |
| Activate | PA exam mode    |  |
| Activate | SC exam mode    |  |
| Activate | NC exam mode    |  |
| Activate | IB exam mode    |  |

#### 4. Press OK on "Activate NC exam mode".

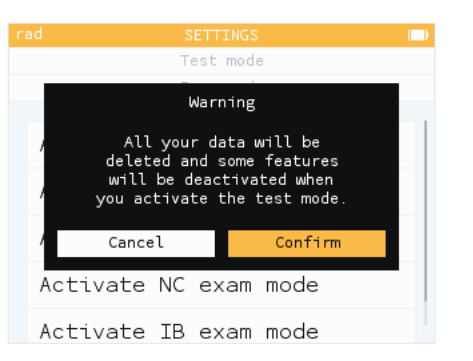

5. Select **Confirm** to clear your calculator and deactivate the necessary features.

Good to know: The "NC ⇐" symbol appears on the screen when exam mode is active.

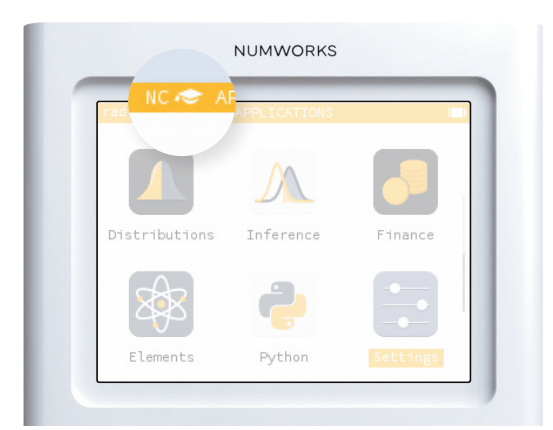

NUMWORKS

# NumWorks NC Exam Mode

Note: the operating system must be greater than or equal to 22.2.0

After each test - Reset

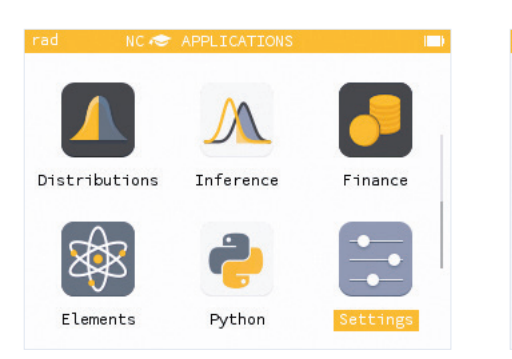

1. Go back to Settings.

| d NC 🗢 SE<br>Python font | TTINGS<br>size Large | Þ |
|--------------------------|----------------------|---|
| Language                 | English              | Þ |
| Country                  | United States        | • |
| Exam mode                |                      | • |
| About                    |                      | Þ |
| Reset the                | e calculator         |   |
|                          |                      |   |

2. Go all the way down to Reset the calculator

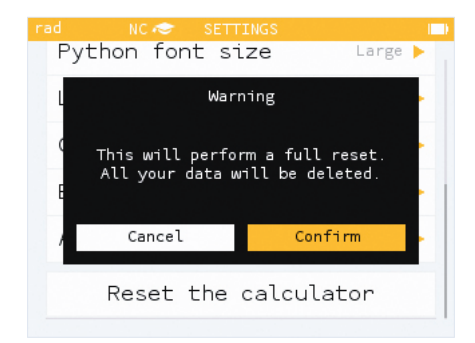

3. A warning message appears, select **Confirm**.

### After testing - Exit NC exam mode

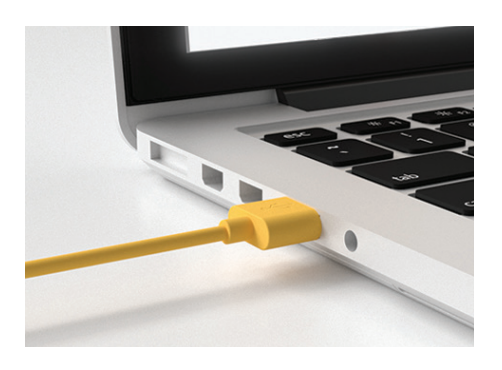

1. Plug the calculator into a computer.

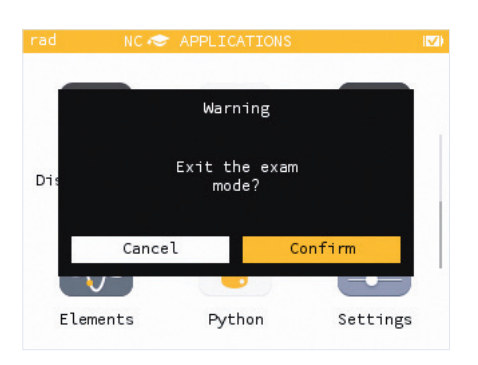

2. A warning message appears, select **Confirm**.